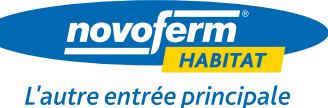

## LA PORTE DE GARAGE CONNECTÉE

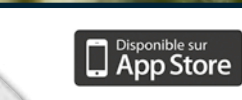

DELTA DOR

loogle pla

# **MODULE TYDOM** BY DELTADORE®

La solution la plus simple d'installation : sans câblage et avec retour d'information.

### CONFORT

Pilotage à distance de la porte de garage

Utilisation sur multisupports : smartphone, tablette

Retour d'informations : vous pouvez savoir si votre porte est ouverte ou fermée

### **3 MOTEURS COMPATIBLES**

Novoporte® E.S. Speed Novomatic® E.S. 563 Novomatic<sup>®</sup> E.S. 423

Intégraport®

### **TECHNIQUE**

Nécessité de disposer du module et de l'application TYDOM (fourni par Delta Dore)

Consommation faible : 0,3 W

Carte électronique à intégrer au moteur

## Une application simple **D'UTILISATION**

Utilisation de l'application

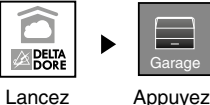

l'application

TYDOM

Ē

Atteindre

la position

aération

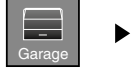

sur l'icone

«Garage»

Garage 1

la porte à piloter.

vec retou

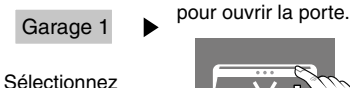

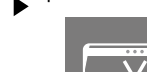

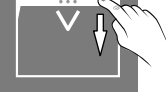

Glissez votre doigt vers le haut

Glissez votre doigt vers le bas pour fermer la porte.

#### • Appuyez sur l'icône pour :

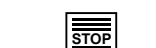

Interrompre

le mouvement

de la porte

Л Allumer l'éclairage

moteur

Eteindre l'éclairage moteur

Accéder au menu de configuration